# Service informatique

Local 3218

### Informations importantes pour les étudiants

Heures d'ouverture : 8 h 15 à 11 h 45 & 13 h à 16 h 30

# Contact

Tél. : 819-762-0931 poste 1811 ou local 3218

Courriel : support@cegepat.qc.ca

# Identifiant réseau du Cégep

### Nouvel étudiant

Nom d'utilisateur : # de DA (fournis lors de la journée d'accueil / carte étudiante)

Mot de passe : **Bm19901023** 

→1<sup>re</sup> lettre du nom de famille en majuscule
 →1<sup>re</sup> lettre du prénom en minuscule
 → date de naissance, format « AAAAMMJJ »

### Étudiant à la session dernière

Les identifiants sont les mêmes que la session dernière.

# **Courrier électronique (Outlook)**

https://outlook.com/cegepat.qc.ca/ ⇒se connecter ⇒entrer courriel + mot de passe

Courriel : #deDA@cegepat.qc.ca

Mot passe : Identifiant réseau (Ex. : Bm19901023)

# **Connexion Office 365**

<u>https://www.office.com/</u>  $\Rightarrow$  connexion  $\Rightarrow$  entrer courriel + mot de passe.

Courriel : #deDA@cegepat.qc.ca

Mot de passe : Identifiant réseau (Ex. : Bm19901023)

# Connexion au réseau sans-fil du Cégep

> Choisir le réseau « CAT »

Nom d'utilisateur : #de DA

Mot de passe : Identifiant réseau (Ex. : Bm19901023)

# **Connexion à Omnivox**

#### Nouvel étudiant

#### Première connexion à Omnivox

Vous devez cliquer sur l'onglet « Première utilisation » pour la création de votre compte Omnivox. Voici la marche à suivre :

#### https://cegepat.omnivox.ca > Première utilisation ?

Afin qu'Omnivox puisse vous identifier, entrer les informations personnelles qui vous sont demandées ainsi que les questions secrètes. De plus, vous devrez choisir un mot de passe. Une fois votre mot de passe en main, vous pourrez l'utiliser pour vos prochaines visites.

### Étudiant à la session dernière

#### Oubli de mot de passe

Si vous avez oublié le mot de passe de votre compte Omnivox, veuillez suivre les étapes suivantes :

#### <u>https://cegepat.Omnivox.ca</u> ⇒ Oublié votre mot de passe ?

Veuillez d'abord entrer le code de sécurité dans la zone de texte et ensuite, entrer les informations personnelles afin qu'Omnivox puisse vous identifier. Par la suite, suivez les étapes en vue de la réinitialisation de votre mot de passe.

#### Documents et liens disponibles

### $\textbf{Références} \Rightarrow \textbf{Omnivox} \ \textbf{/} \ \textbf{Mes communautés} \ \textbf{/} \ \textbf{Soutien informatique}$

- Courriel mobile  $\Rightarrow$  Documents et fichiers Outlook Skype
- Office 365 ⇒ <u>https://www.loom.com/share/f02bccc7a2fe4401b4f6951501b1628e</u>